**Coordenação SIADES** Informativo Nº 020/2025 ABRIL – 2025

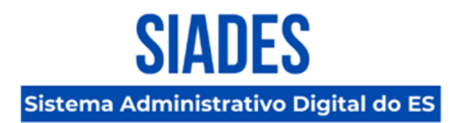

## MÓDULO DE PATRIMÔNIO IMOBILIÁRIO RELATÓRIOS E CÁLCULOS – ORIENTAÇÕES COMPLEMENTARES

A Secretaria de Estado de Gestão e Recursos Humanos (SEGER), por meio da Coordenação Geral de Implantação do SIADES e da Gerência de Sistemas Integrados (GESIS), complementa através deste informativo as orientações já publicadas no **Informativo SIADES nº 018/2025**, a respeito da geração do relatório "TCEES – INVIMO" no módulo de Patrimônio Imobiliário.

Com o objetivo de esclarecer regras aplicáveis à geração de relatórios e à realização de cálculos no módulo, foram elaborados dois novos materiais explicativos, organizados nos tópicos a seguir:

#### Arquivo Com Orientações

Disponibilizamos um **arquivo em formato PDF** com orientações detalhadas sobre o preenchimento correto dos parâmetros nos relatórios do módulo de Patrimônio Imobiliário, bem como regras específicas relacionadas ao cálculo de depreciações.

Esse material visa garantir a correta interpretação dos dados e evitar inconsistências nas análises. O arquivo pode ser acessado por meio do endereço eletrônico <u>https://portalsiades.es.gov.br/manuais-e-tutoriais</u>

#### Vídeo Explicativo com Demonstrações Práticas

Também foi publicado um **vídeo tutorial** com explicações visuais sobre como utilizar corretamente as funcionalidades do módulo.

**O vídeo pode ser acessado diretamente no Portal SIADES**, no menu "Treinamentos", em seguida, na Seção "Manuais e Tutoriais". Alternativamente, também pode ser acesso diretamente por meio do endereço eletrônico <u>https://portalsiades.es.gov.br/manuais-e-tutoriais</u>

# Coordenação SIADES

Informativo № 020/2025 ABRIL – 2025

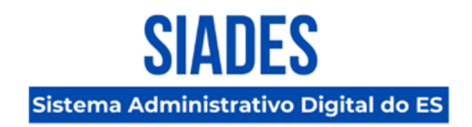

#### Suporte Técnico

Em caso de dúvidas, a equipe de suporte técnico do SIADES está à disposição pelos seguintes canais de atendimento:

- Telefone 0800-370-0114 (ligação gratuita de telefone fixo ou celular)
- E-mail: suportesiades@azi.com.br

O atendimento é realizado de segunda a sexta-feira, das 8h às 19h, exceto em feriados e pontos facultativos.

Vitória, 23 de abril de 2025.

#### COORDENAÇÃO DE IMPLANTAÇÃO DO SIADES

Subsecretaria de Administração Geral Secretaria de Estado de Gestão e Recursos Humanos

GERÊNCIA DE SISTEMAS INTEGRADOS – GESIS Subsecretaria de Administração Geral

Secretaria de Estado de Gestão e Recursos Humanos

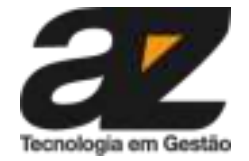

# Nota explicativa: Relatórios e cálculos do SIADES

Este documento tem como objetivo esclarecer as regras e comportamentos do sistema relacionados ao ajuste de valor do tipo Redução ao Valor Recuperável, ao cálculo do Valor Líquido nos relatórios patrimoniais e à aplicação da Avaliação Retroativa de bens.

# 1.Data referência nos relatórios TCEES - INVIMO

Ao acessar o menu lateral "Relatórios", na opção TCEES - INVIMO, o sistema exibe a tela com os filtros:

- Tipo relatório:
  - o Sintético
  - Analitico
- Tipo responsável
  - Administração direta
  - Administração Indireta
  - Terceiros
  - Município
  - o União
- Responsável
  - órgãos
- Conta contábil
- Data
- Reconhecimento contábil

|                                      |                                                     | AMBIENTE DE HOMOLOGAÇÃO                    |                                    |
|--------------------------------------|-----------------------------------------------------|--------------------------------------------|------------------------------------|
| Patrimônio                           | Relatório » Relatórios do sistema                   | 🗭 🏼 admin 💽 🛩                              |                                    |
| Imobiliário                          | Inventário                                          |                                            |                                    |
| 🗏 Imóveis 🗸 🗸                        |                                                     |                                            |                                    |
| Reclassificação Contábil             | Tipo de Relatório * Selecione                       | Tipo Responsável *<br>Administração Direta | Responsável *<br>Selecione         |
| Relatórios                           | Conta Contábil                                      | Data*                                      | Reconhecimento Contábil <b>®</b> * |
| TCEES - INVIMO                       | Selecione 👻                                         | 16/04/2025                                 | Contabilizado 👻                    |
| Contábil                             |                                                     |                                            |                                    |
| Personalizados                       | GERAR PDF GERAR XLSX                                |                                            |                                    |
| 🕸 Configurações 🗸 🗸                  |                                                     |                                            |                                    |
| 😑 Busca Histórico                    |                                                     |                                            |                                    |
| 🍨 Manual                             |                                                     |                                            |                                    |
|                                      |                                                     |                                            |                                    |
|                                      |                                                     |                                            |                                    |
|                                      |                                                     |                                            |                                    |
|                                      |                                                     |                                            |                                    |
|                                      |                                                     |                                            |                                    |
|                                      |                                                     |                                            |                                    |
| https://homologacao.siades.es.gov.br | r/patrimonio-imobiliario/≢/reclassificacao-contabil |                                            | O.                                 |

## 1.1 Como gerar um relatório com valores de depreciação mensal atualizados?

A depreciação mensal no sistema é processada automaticamente com base em uma data fixa, atualmente configurada para o dia 01 de cada mês. No entanto, essa depreciação corresponde ao mês anterior à data fixa. Por exemplo, para emitir relatórios de depreciação de janeiro, o relatório deve ser gerado com a data de 31/01.

# 2. Colunas do relatório TCEES-INVIMO

O relatório TCEES - INVIMO, possuí 9 colunas referente a valores do bem imóvel, sendo:

- Valor de Aquisição
- Valor Ajustado
- Valor Bruto
- Depreciação Mensal
- Depreciação Acumulada
- Impairment Mensal
- Impairment Acumulado
- Valor Residual
- Valor Líquido

Valor aquisição: Valor histórico do bem, sendo o primeiro valor definido na incorporação.

**Valor Ajustado:** É o valor da diferença de um novo valor com o valor líquido ao realizar um ajuste de valor dos tipos Adição de custo subsequente, baixa parcial e avaliação.

Exemplo: O valor líquido do bem é de R\$ 100.000,00 e o novo valor é R\$ 300.000,00, logo o valor ajustado é de R\$ 200.000,00.

Valor Bruto: O valor bruto do bem é a soma do valor de aquisição com o valor ajustado.

Depreciação Mensal: É o valor de depreciação do bem referente ao mês.

Depreciação Acumulada É o valor da soma das depreciações do bem referente a vida do bem imóvel.

Impairment Mensal: É o valor referente à diferença do novo valor com o valor líquido, porém o valor contabilizado nessa

coluna é somente para ajustes do tipo REDUÇÃO AO VALOR RECUPERAVEL realizados no mês de referência.

**Impairment Acumulado:** É a soma dos valores da diferença do novo valor com o valor líquido dos ajustes do tipo REDUÇÃO AO VALOR RECUPERAVEL realizados na vida do bem.

Valor Residual: É o valor utilizado como limite mínimo da depreciação.

Valor Líquido: É o resultado da diferença entre o valor bruto e a depreciação acumulada.

| Valor de<br>Aquisição | Valor Ajustado | Valor Bruto   | Depreciação<br>Mensal | Depreciação<br>Acumulada | Impairment<br>Mensal | Impairment<br>Acumulado | Valor Residual | Valor Liquido |
|-----------------------|----------------|---------------|-----------------------|--------------------------|----------------------|-------------------------|----------------|---------------|
| R\$ 94.596,08         | R\$ 0,00       | R\$ 94,596,08 | R\$ 0,00              | R\$ 24.104,50            | R\$ 0,00             | R\$ 0,00                | R\$ 15.608,40  | R\$ 70.491,58 |

## 3.Redução ao valor recuperável

O ajuste do tipo Redução ao valor recuperável, fica disponível no ajuste de valor do bem.

|                         | tagem                         |                          |                                 |                         |                                 |                       |                 |                |            |
|-------------------------|-------------------------------|--------------------------|---------------------------------|-------------------------|---------------------------------|-----------------------|-----------------|----------------|------------|
|                         |                               |                          |                                 | 🖉 Atenção! Imóvel em m  | odo de edição.                  |                       |                 |                |            |
| <b>CI</b><br>0000000008 | <b>Situação</b><br>Registrado | Registrado Por           | Registrado em<br>13/01/2025     |                         |                                 |                       |                 | ENCA           | MINHAR     |
| CALIZAÇÃO               | DADOS GERAIS                  | DOCUMENTOS/ANE)          | OS BENS TRANSAÇÕE               | S TAREFAS               |                                 |                       |                 |                |            |
| + ADICION               | AR                            |                          |                                 |                         |                                 |                       |                 | Filtros: Todos | os Tipos 🔹 |
| nalidade                | Denominação                   |                          | Responsável                     | Respons                 | sável                           | Área                  | Valor           | Situação       | Ações      |
| rgãos Públicos          | Agência da Receita            | a Estadual de São Mateus | ESTADO ES - Governo do Estado o | lo Espírito S SEFAZ - S | SECRETARIA DE ESTADO DA FAZENDA | 663,95 M <sup>2</sup> | R\$1.870.073,71 | Registrado     | • • •]     |
| jãos Públicos           | Agência da Receita            | a Estadual de São Mateus | ESTADO ES - Governo do Estado o | lo Espirito S SEFAZ - S | SECRETARIA DE ESTADO DA FAZENDA | 663,95 M <sup>2</sup> | R\$1.870.073,71 | Registrado     | © →]       |
|                         | e                             |                          |                                 |                         |                                 |                       |                 |                |            |
|                         |                               |                          |                                 |                         |                                 |                       |                 |                |            |
|                         |                               |                          |                                 |                         |                                 |                       |                 |                |            |
|                         |                               |                          |                                 |                         |                                 |                       |                 |                |            |
|                         |                               |                          |                                 |                         |                                 |                       |                 |                |            |
|                         |                               |                          |                                 |                         |                                 |                       |                 |                |            |
|                         |                               |                          |                                 |                         |                                 |                       |                 |                |            |
|                         |                               |                          |                                 |                         |                                 |                       |                 |                |            |
|                         |                               |                          |                                 |                         |                                 |                       |                 |                |            |
|                         |                               |                          |                                 |                         |                                 |                       |                 |                |            |

O valor do ajuste por redução ao valor recuperável deve ser inferior ao valor líquido atual do bem, gerando uma diferença negativa que será evidenciada nos relatórios patrimoniais.

Essa diferença é registrada automaticamente nos relatórios exigidos pelo TCEES - INVIMO, nas colunas:

- "Impairment Mensal"
- "Impairment Acumulado"

Exemplo prático:

- Valor líquido do bem: R\$ 1.870.073,71
- Valor ajustado: R\$ 1.850.000,00
- Diferença registrada (valor recuperável): R\$ 20.073,71

O valor líquido é somado com o valor da coluna "Impairment Acumulado".

| CCI             | Inscrição<br>genérica | Estado De<br>Conservação | Endereço                                                                  | Denominação                                     | Data da<br>Incorporação | Área<br>Total | Valor de<br>Aquisição | Valor Ajustado   | Valor Bruto      | Depreciação<br>Mensal | Depreciação<br>Acumulada | Impairment<br>Mensal | Impairment<br>Acumulado | Valor Residual | Valor Liquido    |
|-----------------|-----------------------|--------------------------|---------------------------------------------------------------------------|-------------------------------------------------|-------------------------|---------------|-----------------------|------------------|------------------|-----------------------|--------------------------|----------------------|-------------------------|----------------|------------------|
|                 |                       |                          |                                                                           |                                                 |                         |               |                       |                  |                  |                       |                          |                      |                         |                |                  |
| !<br>0000000008 | IM1000050             | Regular                  | Coronel<br>Constantino<br>Cunha - Centro -<br>São Mateus<br>/ES29930-360- | Agência da<br>Receita Estadual<br>de São Mateus | 30/12/2013              | 663,95<br>m²  | <b>R\$</b> 0,01       | R\$ 1.737.369,31 | R\$ 1.737.369,32 | R\$ 0,00              | R\$ 106.927,91           | -<br>R\$ 20.073,71   | R\$ 20.073,71           | R\$ 305.250,00 | R\$ 1.610.367,70 |

# 4. Avaliação retroativa

A funcionalidade de avaliação retroativa permite ajustar o valor do bem a partir de uma data passada, sem alterar o histórico dos registros contábeis.

#### 4.1. Requisitos para lançamento

- 1. A data informada deve ser posterior à data de incorporação do bem.
- 2. A data informada deve estar após o último lançamento de depreciação acumulada, ou seja, somente datas com depreciação mensal individualizada são aceitas.

Exemplo de depreciação individualizada:

Nesse exemplo, o bem possui depreciações mês a mês após janeiro de 2020, ou seja, entre o período de 2013 a 2020, o bem

#### não pode sofrer avaliação retroativa.

| 123210102 - EDIFÍCIOS | 1 | 01/10/2020 | 31/10/2020 | 0.12% | R\$630.995,35 | R\$688,16    | R\$630.307,19 |
|-----------------------|---|------------|------------|-------|---------------|--------------|---------------|
| 123210102 - EDIFÍCIOS | 1 | 01/09/2020 | 30/09/2020 | 0.12% | R\$631.683,51 | R\$688,16    | R\$630.995,35 |
| 123210102 - EDIFÍCIOS | 1 | 01/08/2020 | 31/08/2020 | 0.12% | R\$632.371,67 | R\$688,16    | R\$631.683,51 |
| 123210102 - EDIFÍCIOS | 1 | 01/07/2020 | 31/07/2020 | 0.12% | R\$633.059,83 | R\$688,16    | R\$632.371,67 |
| 123210102 - EDIFÍCIOS | 1 | 01/06/2020 | 30/06/2020 | 0.12% | R\$633.747,99 | R\$688,16    | R\$633.059,83 |
| 123210102 - EDIFÍCIOS | 1 | 01/05/2020 | 31/05/2020 | 0.12% | R\$634.436,15 | R\$688,16    | R\$633.747,99 |
| 123210102 - EDIFÍCIOS | 1 | 01/04/2020 | 30/04/2020 | 0.12% | R\$635.124,31 | R\$688,16    | R\$634.436,15 |
| 123210102 - EDIFÍCIOS | 1 | 01/03/2020 | 31/03/2020 | 0.12% | R\$635.812,47 | R\$688,16    | R\$635.124,31 |
| 123210102 - EDIFÍCIOS | 1 | 01/02/2020 | 29/02/2020 | 0.12% | R\$636.500,63 | R\$688,16    | R\$635.812,47 |
| 123210102 - EDIFÍCIOS | 1 | 30/12/2013 | 31/01/2020 | 8.77% | R\$686.782,19 | R\$50.281,56 | R\$636.500,63 |

#### Por que?

O sistema precisa realizar os cálculos com base nos valores do bem referentes ao mês específico da avaliação. No entanto, como a depreciação está registrada de forma acumulada por um período inteiro, o sistema não possui um parâmetro de referência preciso para identificar os valores mensais.

#### 4.2. Regras de cálculo

- A avaliação retroativa **recalcula o valor líquido do bem** e a **depreciação acumulada** a partir da nova base informada.
- O sistema compara o novo valor da depreciação acumulada com a já registrada até a data da avaliação.
  - Se o novo valor for maior, a diferença é lançada no mês atual como ajuste.
  - Se o novo valor for menor, o sistema ajusta o valor líquido, e o bem pode atingir o valor residual antes do

previsto.

• A diferença gerada entre os valores é registrada como ajuste no mês corrente, sem afetar os registros anteriores.

#### Exemplo:

### Bem edificação

- Data aquisição: 01/08/2024
- Data da última depreciação: 01/02/2025 (depreciação referente ao mês de janeiro)
- Meses depreciados no período (01/08/2024 a 01/02/2025): 6

#### Valores:

- Valor aquisição: R\$ 1.000.000,00
- TAXA RESIDUAL: 10
- VIDA ÚTIL: 12
- TAXA DEPRECIAÇÃO: 8,33
- VALOR RESIDUAL: R\$ 100.000,00
- Depreciação pro rata: 0
- VALOR DEPRECIÁVEL: R\$ 900.000,00
- DEPRECIAÇÃO MENSAL: R\$74.970,00
- VALOR DEPRECIADO: R\$449.820,00
- VALOR LÍQUIDO: R\$ 550.180,00

#### Valores após avaliação retroativa:

- Data avaliação: 01/12/2024
- Meses depreciados no período (1/12/2024 a 1/2/2025): 2

- Depreciação do período 01/08/2024 a 01/12/2024: R\$299.880,00 (considerando o valor de depreciação mensal antigo)
- Valor líquido anterior à avaliação: R\$ 700.120,00
- Valor ajustado: R\$ 1.299.880,00
- Valor avaliação: R\$2.000.000,00
- TAXA RESIDUAL: 10
- VIDA ÚTIL: 12
- TAXA DEPRECIAÇÃO: 8,33
- VALOR RESIDUAL: R\$ 200.000,00
- Depreciação pro rata: 0
- VALOR DEPRECIÁVEL: R\$ 1.800.000,00
- DEPRECIAÇÃO MENSAL: R\$49.940,00
- VALOR DEPRECIADO no período (1/12/2024 a 1/2/2025) : R\$299.880,00
- VALOR LÍQUIDO: R\$ 1.700.120,00
- DEPRECIAÇÃO A SER LANÇADA EM 01/03/2025: R\$449.820,00

Resumo:

Considerando o mês atual: Fevereiro.

O bem, incorporado em 01/08/2024 com valor original de R\$ 1.000.000,00, acumulou R\$ 449.820,00 em depreciação ao longo de seis meses, até a data de 01/02/2025. Com isso, seu valor líquido no período era de R\$ 550.180,00.

Ao realizar uma avaliação retroativa em 01/12/2024, com o novo valor avaliado de R\$ 2.000.000,00, o sistema considera o valor líquido vigente naquela data, que era de R\$700.120,00. A partir dessa base, calcula-se o valor ajustado do bem, resultando em R\$1.299.880,00.

O valor de depreciação do bem era de R\$449.820,00 considerando 6 meses, esse valor continua exposto nos registros de depreciação do bem, assim como na coluna DEPRECIAÇÃO ACUMULADA do relatório. Com a avaliação, o valor mensal é atualizado para R\$149.940,00.

Após rodar a depreciação do mês atual, o sistema calcular os meses depreciados no período com o novo valor de depreciação **(149.940,00 x 3 = R\$449.820,00)**, e vai contabilizar junto ao montante para obter o valor líquido atualizado.